# **User Instruction**

Botany Print Service – use Ricoh printer from Windows Computer

Prepared by: Botany IT

Mar 27, 2017

# **Table of Contents**

| e-Installation                                | 2 |
|-----------------------------------------------|---|
| Pre-check List                                | 2 |
| Ricoh printer locations                       | 2 |
| Cost                                          | 2 |
| stallation                                    | 3 |
| Overview                                      | 3 |
| Download and Install PaperCut Client App      | 3 |
| Add the Ricoh printer(s) as shared printer(s) | 5 |
| Test the Printer(s)                           | 7 |

# **Pre-Installation**

#### **Pre-check List**

#### Network Connection:

To print to any of the four Ricoh printers, you need connect to the UBC networks. This includes any UBC building local area networks, ubcsecure wireless networks and ubcprivate wireless networks. If you are connected to non-UBC networks, you can turn on UBC myVPN, and then you will be able to print.

Please check <u>https://it.ubc.ca/services/email-voice-internet/myvpn</u> for more details about UBC myVPN connection.

#### Supported Windows Operating System Versions: Windows 7/ 8/8.1/10

Help with finding your version: http://windows.microsoft.com/en-ca/windows/which-operating-system

#### **CWL** Account registration and speedchart association

To print to any of the four Ricoh printers, you need have your CWL account registered with our PaperCut system, and have at least one speedchart associated with your account. Based on lists received from Botany and Zoology, we have registered most staff and faculty members in both departments with the PaperCut system. To register your account or verify your account status, please contact us by sending email to <u>helpdesk@botany.ubc.ca</u>.

## **Ricoh printer locations**

- BioSci 3200 (outside of the Botany main office)
- BioSci 4213 (Zoology mailroom)
- Wesbrook 220A
- DH Copp 2604 (Biology Office)

## Cost

- 7 cents per page for black and white print out
- 12 cents per page for color print out

Reference: http://it.botany.ubc.ca/it-services-and-resources/print-services/

# Installation

## **Overview**

The installation requires you to perform the following operations:

- 1. Download and install PaperCut Client App
- 2. Add the Ricoh printer(s) as shared printer(s)
- 3. Test the printer(s)

Note: If you are using Windows 7 or newer operating system, the driver for the Ricoh MP C6004 printer will be automatically downloaded and installed when you add it as a shared printer. We don't provide support for Windows Vista or older OS anymore. You can go to <u>https://www.ricoh.ca/en/support-and-download</u> and search for available Ricoh printer drivers for older operating system.

## Download and Install PaperCut Client App

- 1. Open Windows Explorer.
- 2. Type in <u>\\bota-sprnp1.ead.ubc.ca\PCClient\win</u> in the address bar as shown below, then push "Enter" key.

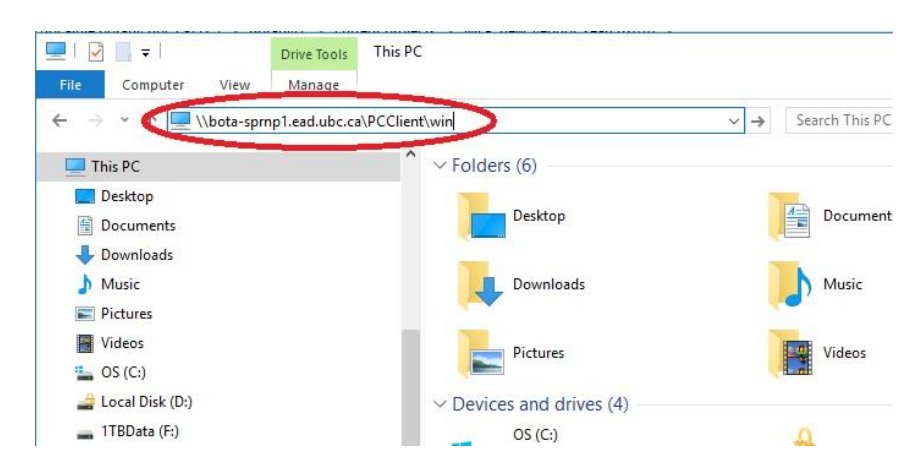

3. Run the "client-local-install.exe" installation file by double click it.

| Network 🕨 bota           | -sprnp1.ea | d.ubc.ca ▶ PCClient ▶ win ▶ |                    |                    |        |
|--------------------------|------------|-----------------------------|--------------------|--------------------|--------|
| ile Edit View Tools Help |            |                             |                    |                    |        |
| Organize 🔻 Burn New fo   | lder       |                             |                    |                    |        |
| 🚺 Downloads              | *          | Name                        | Date modified      | Туре               | Size   |
| Recent Places            | _          | Gadgets                     | 10/21/2016 11:40   | File folder        |        |
| Creative Cloud Files     |            | 📔 lib                       | 10/21/2016 11:40   | File folder        |        |
| V Dropbox                |            | 🐌 runtime                   | 10/21/2016 11:40   | File folder        |        |
| Personal Content         |            | 🛱 client-local-install      | 10/13/2016 2:40 PM | Application        | 561 KB |
| Loogle Drive             |            | config.properties           | 10/21/2016 11:40   | PROPERTIES File    | 9 KB   |
| Deskton                  |            | config.properties.tmpl      | 10/21/2016 11:40   | TMPL File          | 9 KB   |
| Desktop                  |            | 🚳 msvcp120.dll              | 10/13/2016 2:40 PM | Application extens | 645 KB |
| Documents                |            | 🚳 msvcr100.dll              | 10/13/2016 2:40 PM | Application extens | 756 KB |
|                          |            | msvcr120.dll                | 10/13/2016 2:40 PM | Application extens | 941 KB |
| Pictures                 |            | P pc-client                 | 10/13/2016 2:40 PM | Application        | 352 KB |
| Videos                   |            | pc-client.lap               | 10/13/2016 2:40 PM | LAP File           | 1 KB   |
| 🔒 John                   | E          | 💕 pc-client-admin-deploy    | 10/13/2016 2:40 PM | Windows Installer  | 132 KB |
| E Computer               |            | pc-client-java              | 10/13/2016 2:40 PM | Application        | 352 KB |
| 🛛 🏭 Local Disk (C:)      |            | pc-client-java.lap          | 10/13/2016 2:40 PM | LAP File           | 1 KB   |
| DVD RW Drive (D:)        |            | pc-client-local-cache       | 10/13/2016 2:40 PM | Application        | 112 KB |
| > 👝 New Volume (E:)      |            | version                     | 10/13/2016 2:40 PM | Text Document      | 1 KB   |

4. Click "Run" then Yes to the security prompt (Windows 7/8/10)

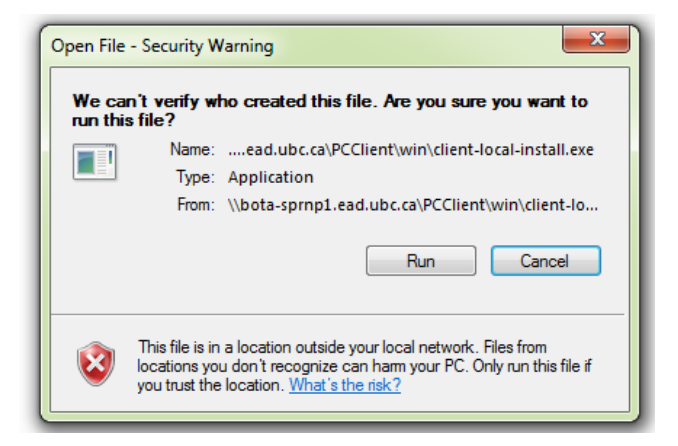

5. Follow the prompt message and install the client. The basic procedure: Click Next, Agree, Install to Default Path, Local Install (For all users), Install, Finish.

| 😼 Setup - PaperCut MF Client | ↔ – □ ×                                                                       |
|------------------------------|-------------------------------------------------------------------------------|
| 1/10                         | Welcome to the PaperCut MF<br>Client Setup Wizard                             |
|                              | This will install PaperCut MF Client 15.3 on your computer.                   |
|                              | It is recommended that you close all other applications before<br>continuing. |
|                              | Click Next to continue, or Cancel to exit Setup.                              |
|                              | Next > Cancel                                                                 |

6. PaperCut client login window will pop out for the first time asking you to login, as shown below. Please enter your UBC Campus Wide Login (CWL) username and password, check the box besides "Remember my identity", then click "OK" to close the pop out window for now. The PaperCut client app will prompt you to enter CWL credentials again when you print to our Ricoh printers.

|                            | Login                                                              |     |
|----------------------------|--------------------------------------------------------------------|-----|
| Login<br>Your logi         | papercut.c                                                         | com |
| Please log in<br>Username: | using your network username and password to confirm your identity. |     |
| Password:                  | Remember my identity                                               |     |
|                            | Cancel OK                                                          |     |

7. If you see an error of "Invalid username or password", please try to enter your CWL ID and password again. If you keep getting this error, you may not have your CWL account registered with the PaperCut system. Please contact us at <u>helpdesk@botany.ubc.ca</u> to find out.

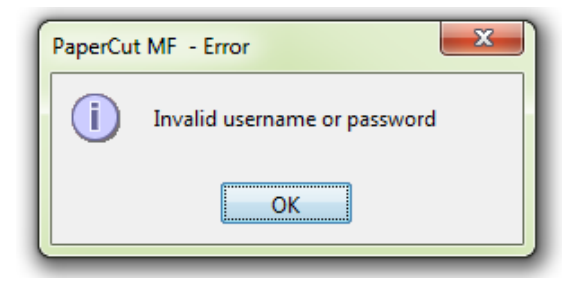

## Add the Ricoh printer(s) as shared printer(s)

- 1. Open Control Panel.
- 2. Click on "Devices and Printers".
- 3. Click "Add a Printer"

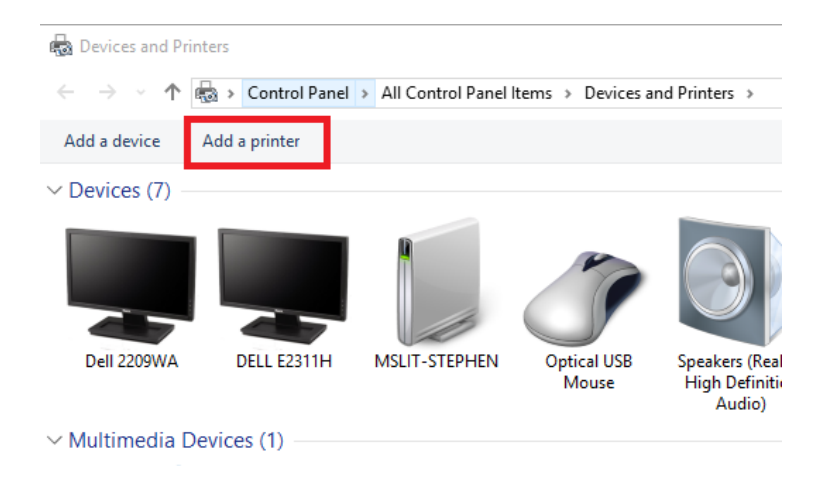

4. Click "Add a network, wireless or Bluetooth printer", then click "Next"

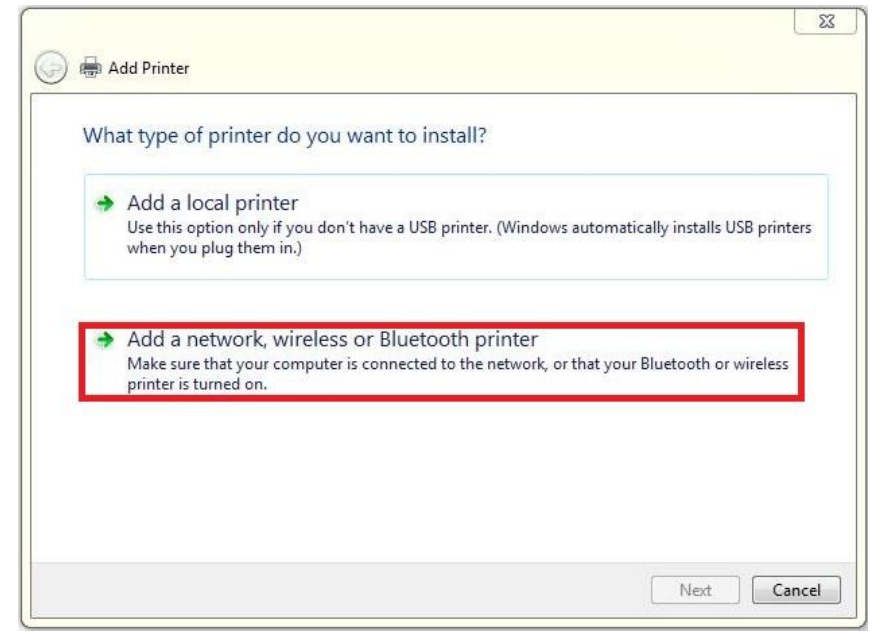

5. Windows 7/8/10 users please click the "The printer that I want isn't listed" as shown below.

| Choose a device or prin                   | nter to add   | to this P | C                                         |                  |      |    |
|-------------------------------------------|---------------|-----------|-------------------------------------------|------------------|------|----|
| MP620 series _E87920<br>Printer           | EE11393       |           | NPI34085F (HP Co<br>CP2025dn)<br>Printer  | lor LaserJet     | ^    |    |
| NPI7CCAEB (HP Laser<br>Printer            | rJet P2055dn) |           | NPI8DA38D (HP La<br>Printer               | aserJet P2055dn) |      |    |
| NPI8DB789 (HP Color<br>CP3525)<br>Printer | r LaserJet    |           | NPI900B11 (HP Col<br>CP2025dn)<br>Printer | or LaserJet      | ~    |    |
| The printer that I want isn't listed      |               |           |                                           |                  |      |    |
|                                           |               |           |                                           | Next             | Canc | el |

6. Select "Select a shared printer by name", enter shared printer name as shown below. \\bota-sprnp1.ead.ubc.ca\botanyoffice,

\\bota-sprnp1.ead.ubc.ca\zoologyoffice,

\\bota-sprnp1.ead.ubc.ca\wesbrook220a,

\\bota-sprnp1.ead.ubcca\biologyoffice

Or the virtual hold/release printer \\bota-sprnp1.ead.ubcca\holdrelease for you to print confidential documents. Note: you can release your print jobs to the virtual holdrelease printer at any of the four Ricoh printers.

Click Next, Click Next, and Finish.

| G 🖶 Ad                                    | d Printer                                                                                                    |
|-------------------------------------------|----------------------------------------------------------------------------------------------------|
| <ul> <li>Bro</li> <li>Seletion</li> </ul> | wse for a printer                                                                                                    |
| ⊚ Ada                                     | \\bota-spmp1.ead.ubc.ca\     Browse       \\bota-spmp1.ead.ubc.ca\biologyoffice     \\bota-spmp1.ead.ubc.ca\biologyoffice       \\bota-spmp1.ead.ubc.ca\bioldrelease     \\bota-spmp1.ead.ubc.ca\biologyoffice       \\bota-spmp1.ead.ubc.ca\biologyoffice |
|                                           | Next Cancel                                                                                                    |

- 7. You will now have a printer called "botanyoffice on bota-sprnp1.ead.ubc.ca" or one of these depends on what printer is selected to add.
  - "zoologyoffice on bota-sprnp1.ead.ubc.ca"
  - "wesbrook220a on bota-sprnp1.ead.ubc.ca"
  - "biologyoffice on bota-sprnp1.ead.ubc.ca"
  - "holdrelease on bota-sprnp1.ead.ubc.ca"

#### As shown below.

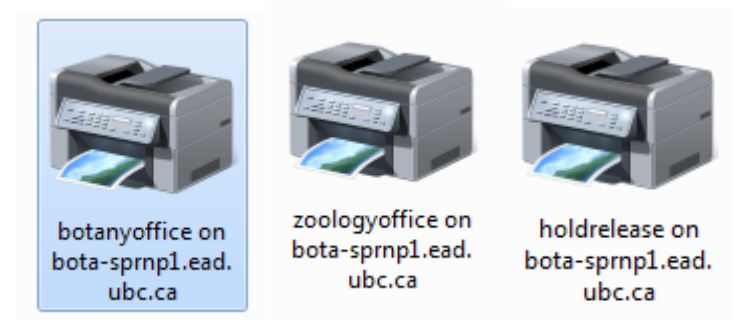

## Test the Printer(s)

- 1. Open any document or web page
- 2. Choose to print like you would normally do
- 3. Select one of the Ricoh printers (botanyoffice, zoologyoffice, biologyoffice, wesbrook220a, or holdrelease)
- 4. Here you are able to change and/or save your Printing Preferences, such as 2 sided printing, black and white/color, staple/hold punch, etc.

| General<br>Select | t Printer<br>Microsoft Print to PDF<br>Microsoft XPS Document<br>MSI PRINT on ussenancer | Writer            | 🚍 Send To OneNote<br>🚍 Send To OneNote | = 16<br>= 2013 |                                                                                   |                            |                        |     |
|-------------------|------------------------------------------------------------------------------------------|-------------------|----------------------------------------|----------------|-----------------------------------------------------------------------------------|----------------------------|------------------------|-----|
| <                 | 🖶 Printing Preferences                                                                   |                   |                                        |                |                                                                                   |                            |                        | ×   |
| Sta               | Frequently Used Settings                                                                 | Detailed Settings | Configuration/About                    |                |                                                                                   |                            |                        |     |
| Lo.<br>Co         | Current Setting                                                                          | 0                 | ne Click Preset List:                  | ] [            | Job Type:                                                                         | ~                          | Details                |     |
| Pa<br>©<br>C      |                                                                                          |                   | 1 sided                                |                | Document Size:<br>Letter (8.5° x 11") ∨<br>↓ Print On:<br>Same as Original Size ∨ | Orientation                | Portrait     Landscape |     |
|                   | Localdara                                                                                |                   | 2 on 1 (2 sided)                       | Œ              | Paper Type:<br>) Plain & Recycled V                                               | Input Tray:<br>Auto Tray S | elect                  | ~   |
|                   | Document Size:<br>Letter (8.5" x 11")<br>Print On:                                       |                   |                                        |                | Layout:                                                                           | Page Order:<br>Off         |                        | ~   |
|                   | Reduce/Enlarge:<br>Fit to Print Size                                                     |                   | B & W (2 sided)                        | 6              | 원 선과 Long Edge Bind(Open to Left/Top<br>Booklet:                                  | ) ~                        |                        |     |
|                   | Settings Summar                                                                          | ſŶ                | Unregistered Y                         |                |                                                                                   |                            |                        | _   |
|                   | Register Current Se                                                                      | ttings            | Expand list >><br>Manage               |                | Color/ Black and White:                                                           | Copies:(1 to               | 999)                   |     |
|                   |                                                                                          |                   |                                        | 1              |                                                                                   | ж                          | Cancel He              | ٤lp |

5. If you print from Chrome or Adobe, we recommend using the "Print using system dialog" feature to view all of the available copier features, as shown below.

| Print<br>Total: 5 sheet | it-Dotany.sites.oit.ubc.ca/mes/2016/11/Ric | on-Couve-Multifunction-Printer-Setup-Documents.pat                                                                                                    |
|-------------------------|--------------------------------------------|----------------------------------------------------------------------------------------------------|
|                         | Print Cancel                               | Ricoh C6004 Multifunction Printer Setup Documents                                                                                                    |
| Destination             | Canon MF4800 Series U                      | Download printer driver at <u>https://www.rkch.ca/en/support-and-download</u> Support & Downloads News appropriate argive                                                                                                    |
| Pages                   | <ul> <li>All</li> </ul>                    |                                                                                                    |
|                         | e.g. 1-5, 8, 11-13                         | wom) a                                                                                                    |
| Copies                  | 1                                          | or                                                                                                    |
| Paper size              | Letter                                     | Find your downloads (anyon with a set to see a set to see a set to set to set |
| Options                 | 🕑 Fit to page                              | or                                                                                                    |
| _                       | ✓ Two-sided                                | Find your downloads                                                                                                    |
| Print using sy          | stem dialog (Ctrl+Shift+P)                 | Venetiede dinnes minimum and venetiet — Just<br>et minimum present dans in executive minimum<br>presented.                                                                                                    |
|                         |                                            | Alter to Intel Alters )                                                                                                    |

6. Once print options are chosen, you may print your document. After clicking "Print", you will see a dialog pop-up within a few seconds, depending on the network speed and age of your PC.

| 📮 Login                                                                                                    |                                                        | 23          |
|----------------------------------------------------------------------------------------------------|--------------------------------------------------------|-------------|
| Display Strength Former Former | Par login credentials are required for printer access. | apercut.com |
| Username:                                                                                                    | your cwl                                               |             |
| Remember:                                                                                                    | Until I logout                                         | •           |
|                                                                                                    | ОК                                                     | Cancel      |

This is the login for PaperCut to authenticate and identify who you are. Enter your CWL username in the username field and your CWL password in the password field. Also you can choose the option for how long the system shall remember your CWL credentials. Select the option in the "Remember" field by clicking the drop down arrow.

7. Successful authentication will bring up a Print Job Notification pop-up. It shows the document name you are printing, which printer is the print job send to, the number of pages of the document and the cost of the print job. You select the account/speedchart you want for the print job by clicking the drop down arrow at the "Account" field. Then click "Print".

If you print to any of the four Ricoh printers, you can now walk over to it and pick up your printouts.

| Print Job No      | tification                                            | ×              |
|-------------------|-------------------------------------------------------|----------------|
| Prin              | t Job Notification                                    | papercut.com   |
| Co                | onfirm the print and select the print action          |                |
| Print job details |                                                       |                |
| Document name     | Microsoft Word - Papercut - Ricoh Copier - Quickstart | Guide - MacOSX |
| Printer           | bota-sprnp1\botanyoffice                              |                |
| Pages             | 14 (Color: 14) Cost \$1.68                            |                |
| Print job actions |                                                       |                |
| Ocharge to s      | hared account                                         |                |
| Ac                | count Botany\CMOC - Botany IT                         | •              |
| Apply to all d    | ocuments in queue (Jobs: 1) Print                     | Cancel         |

Note: steps below are only applicable if you print to the holdrelease virtual printer.

If you print to the holdrelease virtual printer, an ATTENTION pop-up will show. Depends on your operating system, you may see one of the three types of ATTENTION pop-ups as shown below.
 You need to walk over to any of the four Ricoh printers, login by tapping your UBC Card/entering your employee ID/entering your CWL ID & password, then release your print job.

| 00       | PaperCut MF - Message                                                                                                    |
|----------|----------------------------------------------------------------------------------------------------|
| <b>p</b> | ATTENTION<br>Your document has been held in a queue.<br>Before the document will be printed, you will need to log into the web interface provided or a release station and release your document.<br>OK |
|          | Message       ×         ATTENTION         Your document has been held in a queue.         pc-client.exe                                                                                                 |
|          | PaperCut MF<br>ATTENTION<br>Your document has been<br>pc-toast-notify                                                                                                    |

Note: All print jobs to the holdrelease virtual printer will be held for 24 hours then cleared from the system. If you forgot to release your print job at any of the four Ricoh printers within 24 hours, you will have to print your document again. For details about how to login to our Ricoh printers, please read the <u>Ricoh Copy/Scan Quick</u> <u>Start Guide</u>.

9. Once you login to any of the four Ricoh printers, you will see the first screen as shown below. You can either touch the "Print all" button to release all hold jobs (circle 1), or touch the "Print release" button for more options (circle 2).

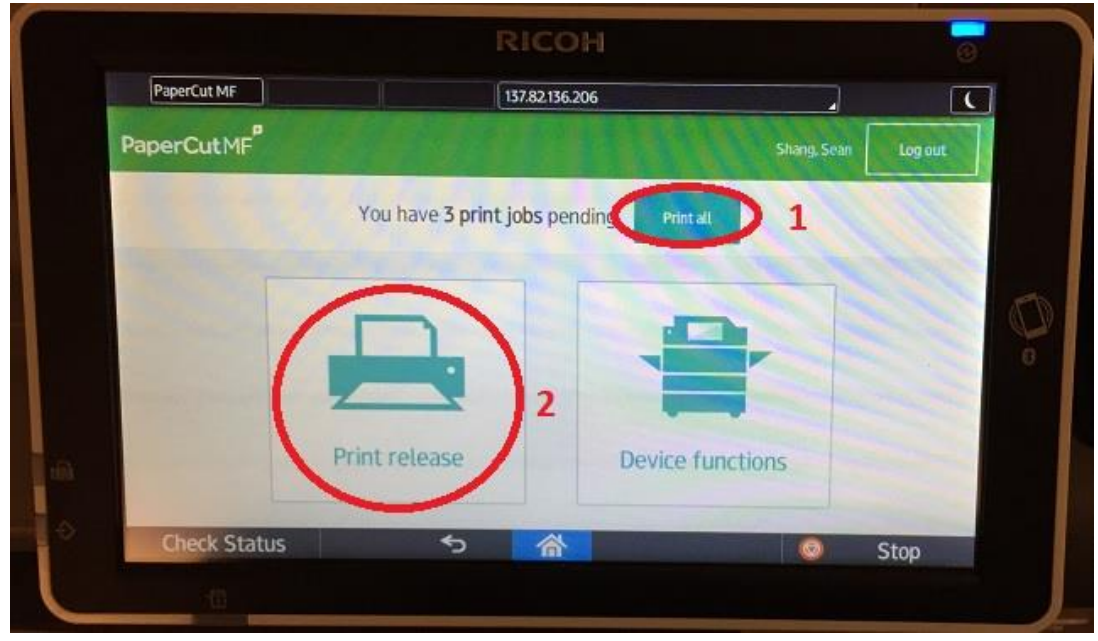

10. If you touch the "Print release" button in step above, you will see the second screen with a list of print jobs hold under your account. You need touch the check box in front of the job to select it (circle 1), then you can either print the selected job(s) (circle 2), or delete the selected job(s) (circle 3).

|                                                           | RICOH                        |          |        | 0 |
|-----------------------------------------------------------|------------------------------|----------|--------|---|
| PaperCut MF                                               | Host Name: RNP002673CAE546   |          |        | ( |
| PaperCutMF <sup>®</sup> Print release Shang, Sean Log out |                              | t        |        |   |
| 2 jobs selected Print                                     | 3                            | 39 pages | \$4.18 | 0 |
| Microsoft PowerPoint – papercut_prese                     | ntation_Feb2017.pptx         | 22 pages | \$2.14 | > |
| Microsoft Word – Papercut – Ricoh MFP                     | – Quickstart Guide – Windows | 17 pages | \$2.04 | > |
| Ricoh_copy_scan_Quickstart_guide.pdf                      |                              | 5 pages  | \$0.60 | > |
|                                                           |                              |          |        |   |
|                                                           |                              |          |        | 1 |

11. In the end, please pickup your printouts, then touch the "Log out" button.